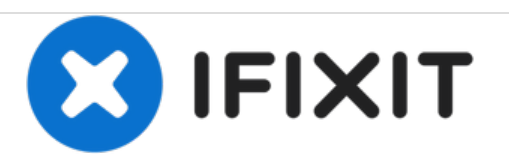

# Samsung NP305E5A-A03US Fan Replacement

This guide will help you through the process of replacing a malfunctioning fan.

Written By: Kris Stobbe

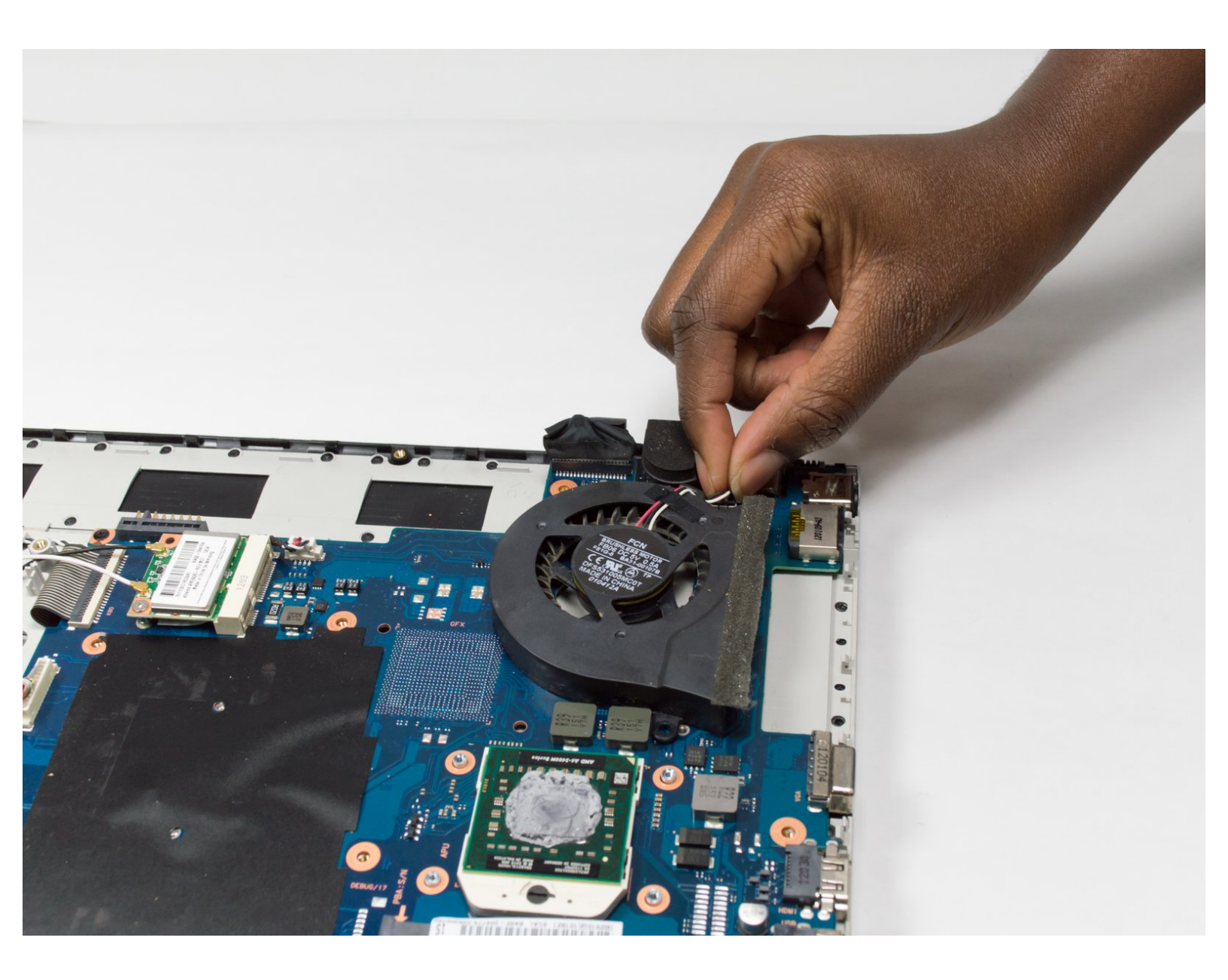

# INTRODUCTION

This guide will help you replace your fan. You may want to use this guie if your computer's fan stops running.

# **TOOLS:**

- iFixit Opening Tools (1)
- Phillips #0 Screwdriver (1)

#### Step 1 — Battery

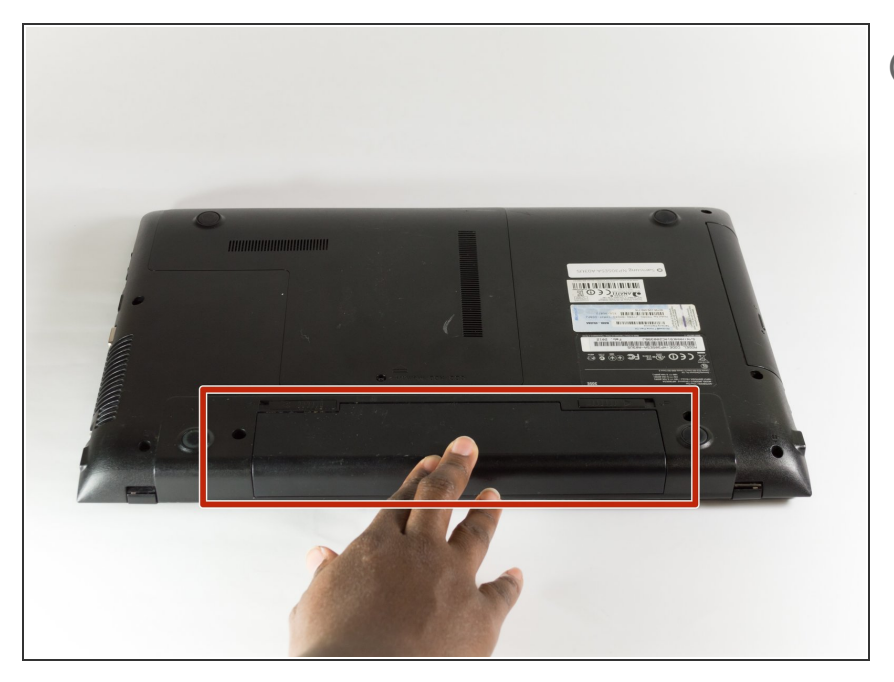

- (i) Be sure to power down your laptop before replacing your battery.
  - Turn your laptop upside down so that the battery component is facing you.

#### Step 2

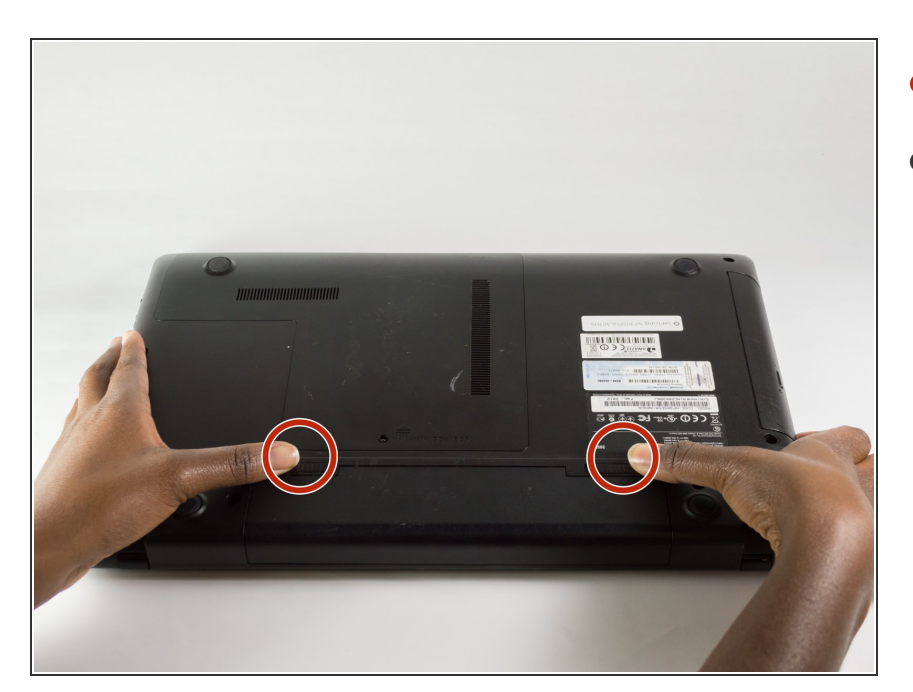

• Place your thumbs on the lock tabs.

 Slide the tabs with your thumbs in an outward direction (in the direction of the arrows).

(i) You should hear a click when you properly slide the tabs all the way.

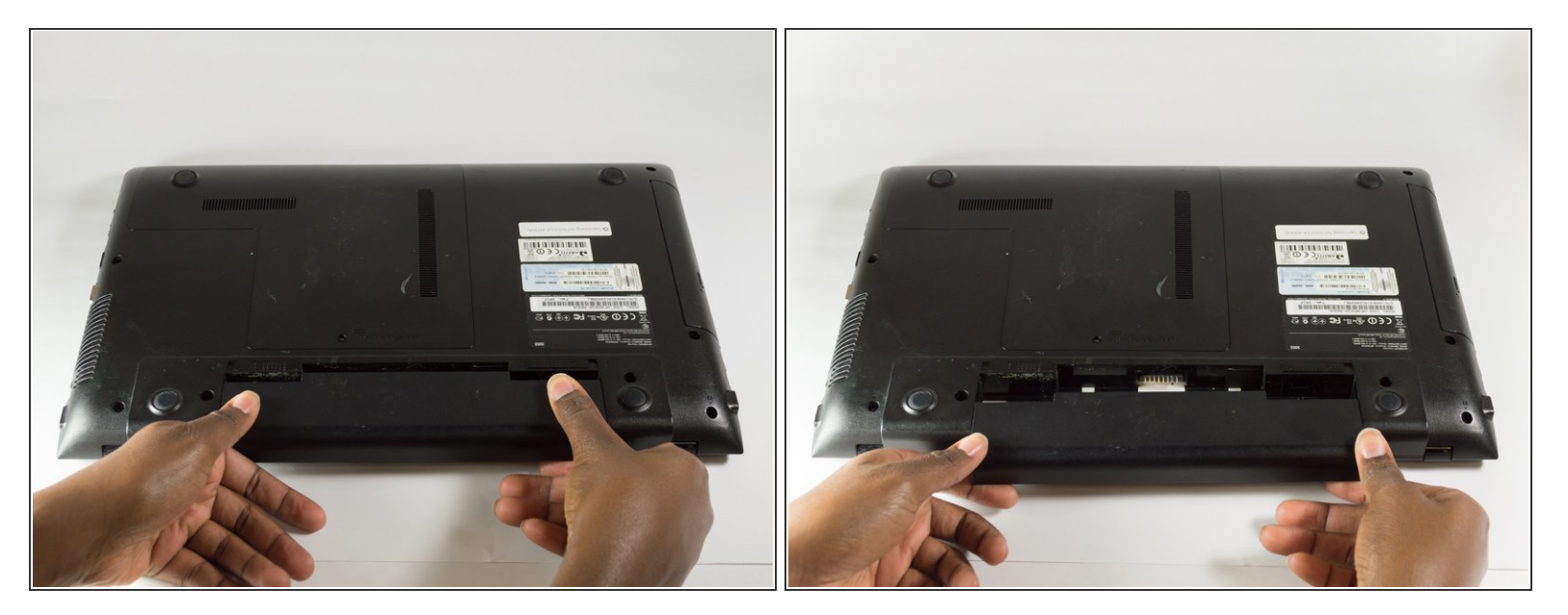

- Pull the battery out of the laptop towards yourself to safely remove the battery.
- If you are discarding the battery, please do not throw it away in the trash. Instead find a local battery recycling facility that will not damage the environment.

#### Step 4 — Hard Drive

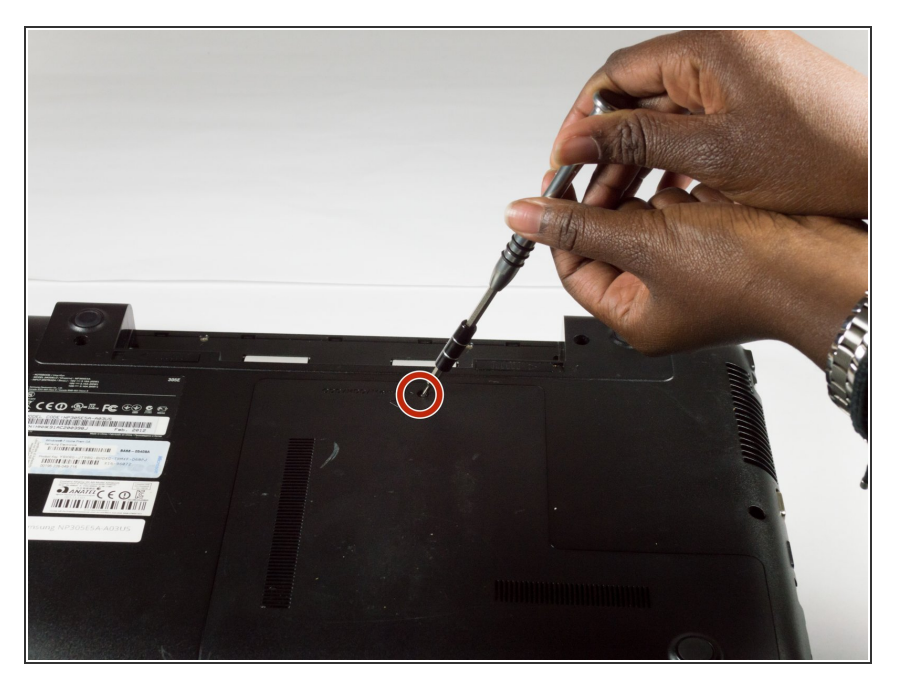

 Unscrew the 3.5mm screws using a Phillips J0 Screwdriver by rotating the screwdriver in the counter clockwise direction.

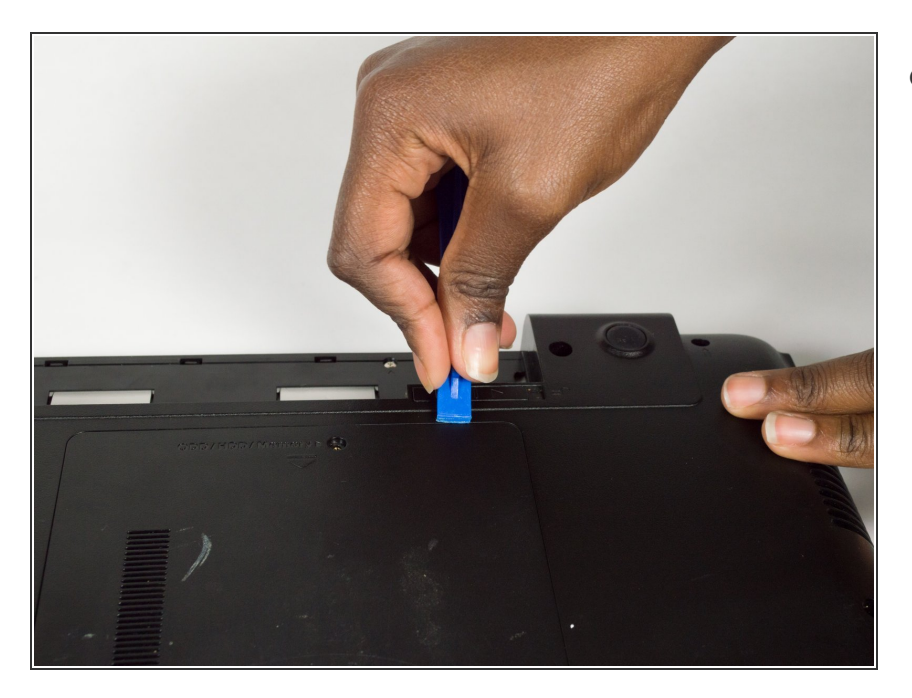

- Wedge the plastic opening tool between the L-shaped back panel to slide the panel off.
  - (i) Note this may take force. If you have difficulties using the plastic opening tool, try to use your hands to pull the panel off.

#### Step 6

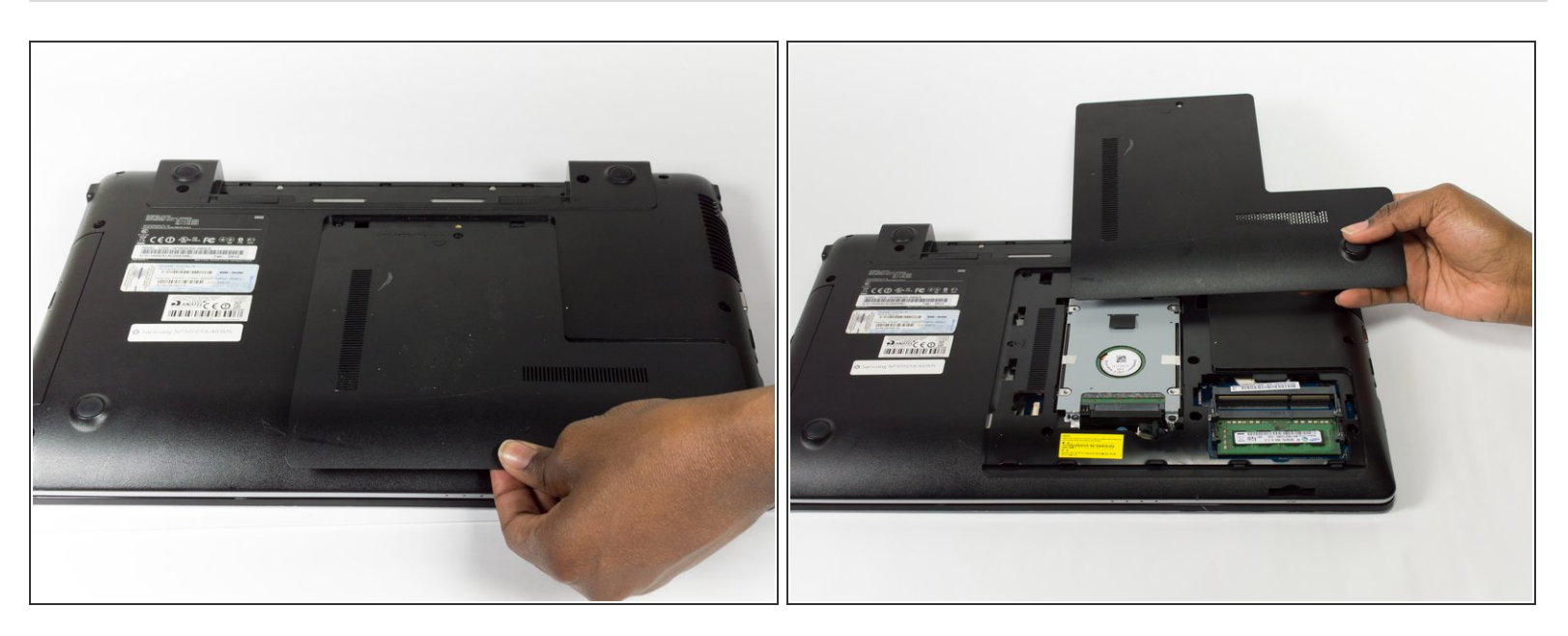

• Pull the panel towards you to remove the panel.

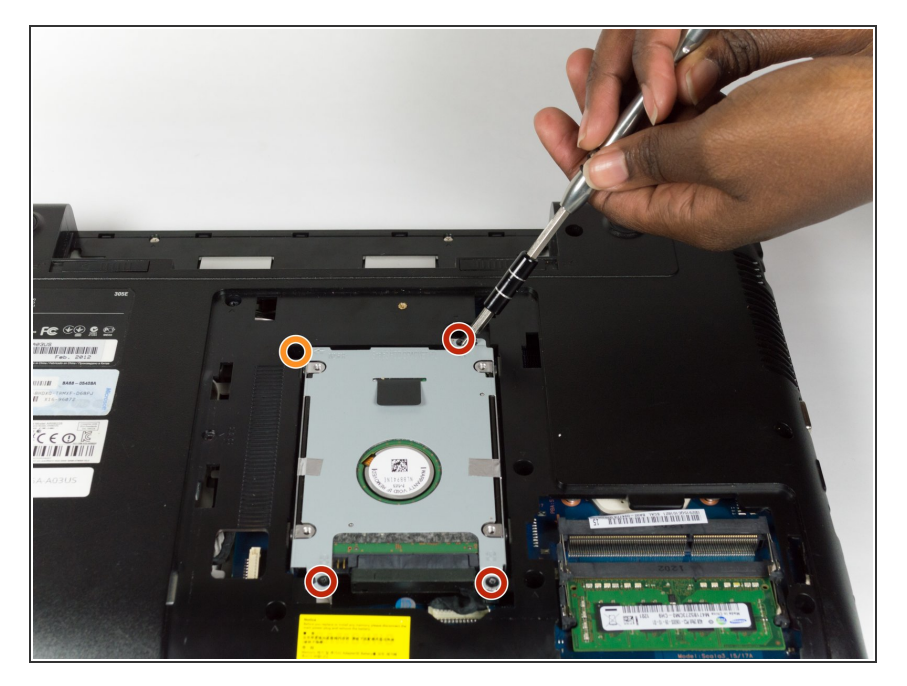

- Unscrew the three 3.5mm screws using a Phillips J0 Screwdriver by rotating the screwdriver in the counter clockwise direction.
- Unscrew the one 4.45mm screws using a Phillips J0 Screwdriver by rotating the screwdriver in the counter clockwise direction.

#### Step 8

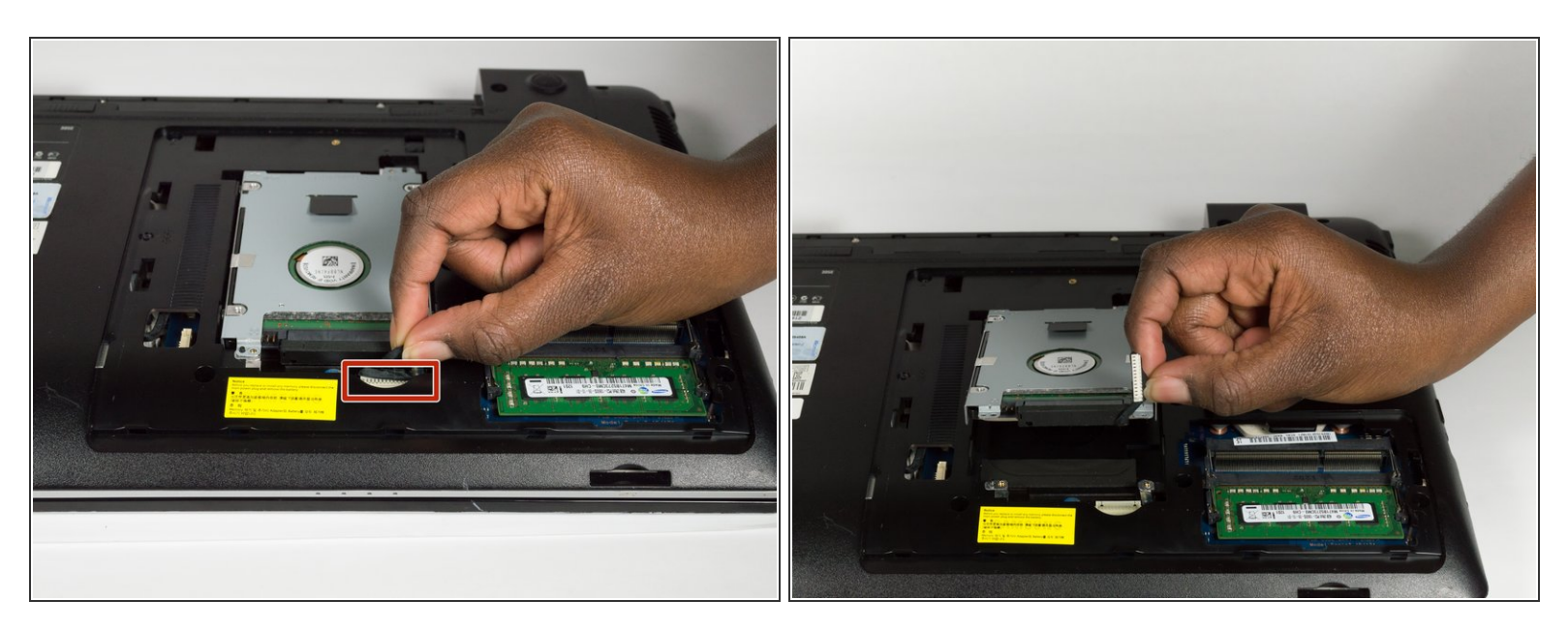

Pull the cord that connects the Hard Drive to the Motherboard to disconnect it.

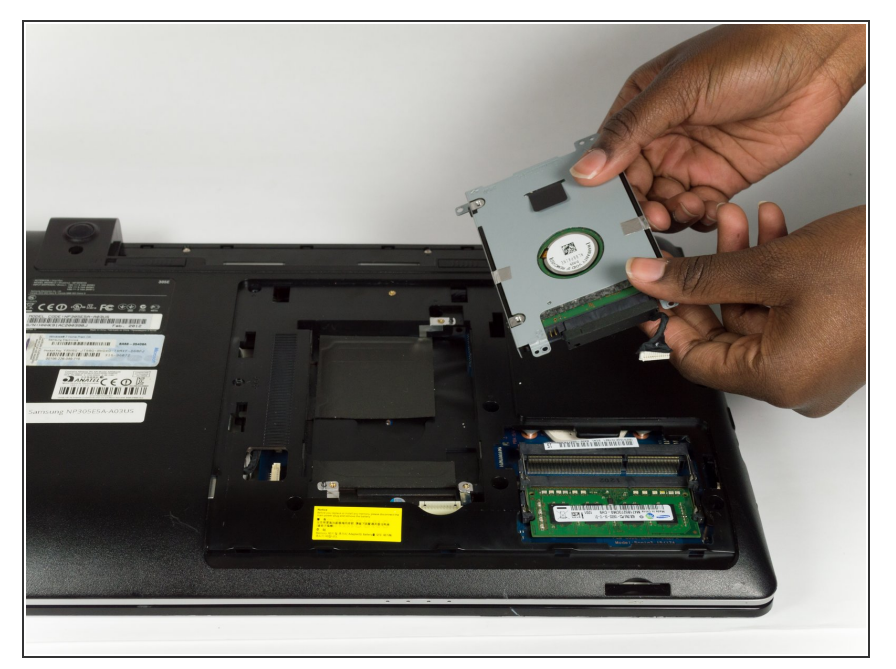

• Remove the Hard Drive by lifting it towards you.

## Step 10 — Optical Drive

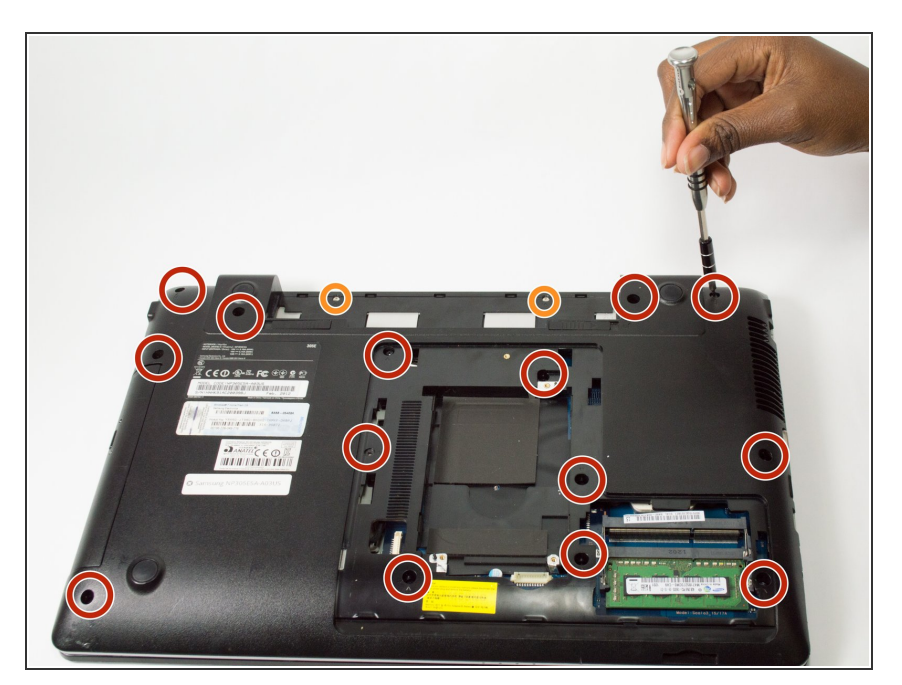

- Unscrew the fourteen 9.5mm screws using a Phillips J0 Screwdriver by rotating the screwdriver in the counter clockwise direction.
- Unscrew the two 3.5mm screws using a Phillips J0 Screwdriver by rotating the screwdriver in the counter clockwise direction.

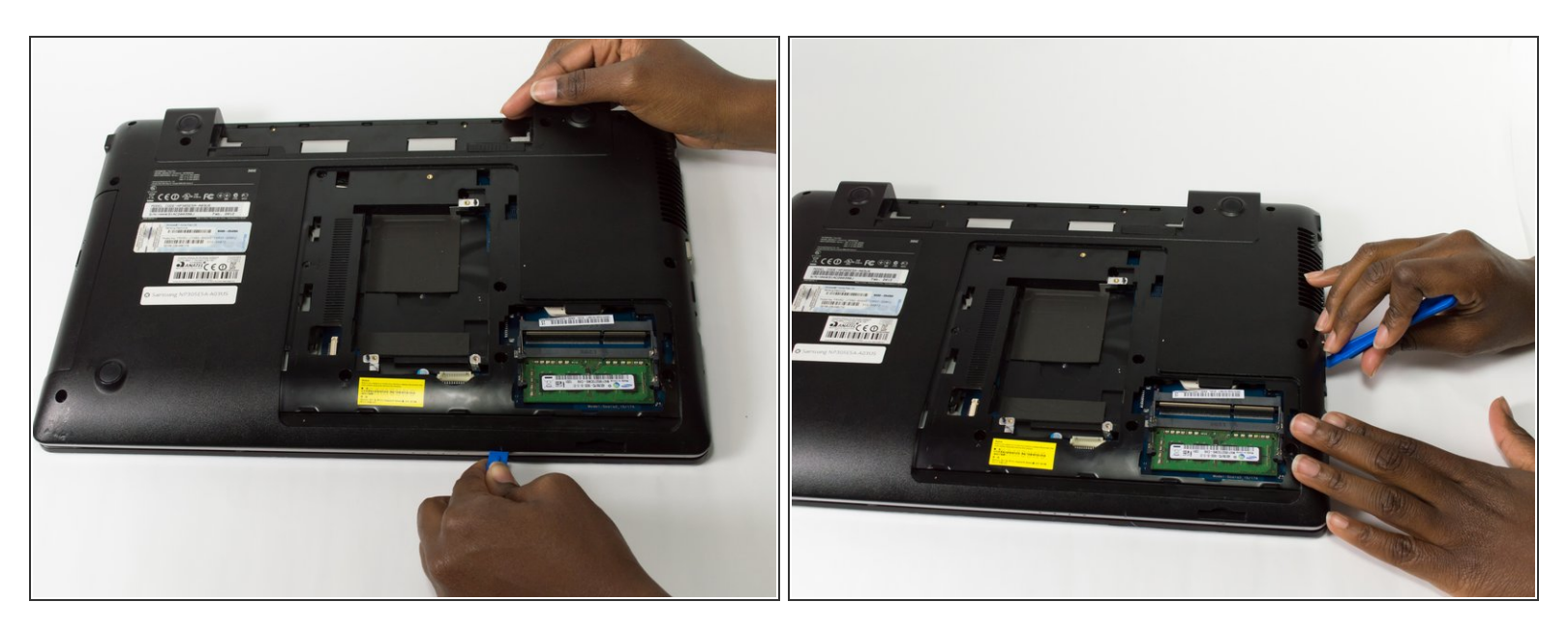

- Insert the plastic opening tool between the seam of the back panel and the laptop.
- Slide the plastic opening tool along the seam to loosen the back panel from the laptop.
  - (i) It may be difficult to slide the plastic opening tool along the seam, so you may have to apply some force.

#### Step 12

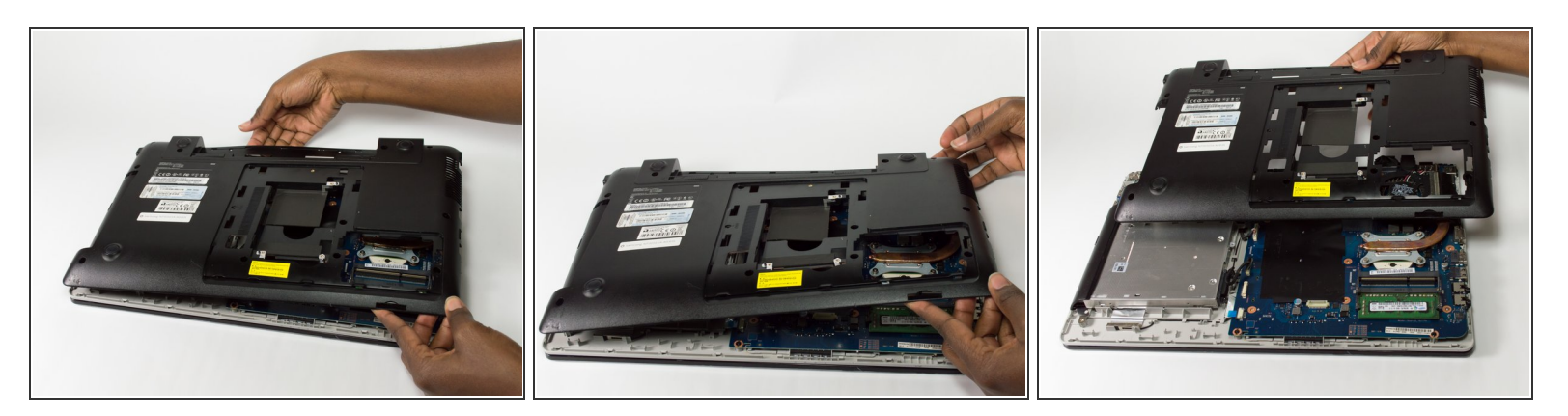

Remove the Back Panel by lifting it towards you.
(i) It may take some force to remove the Back Panel.

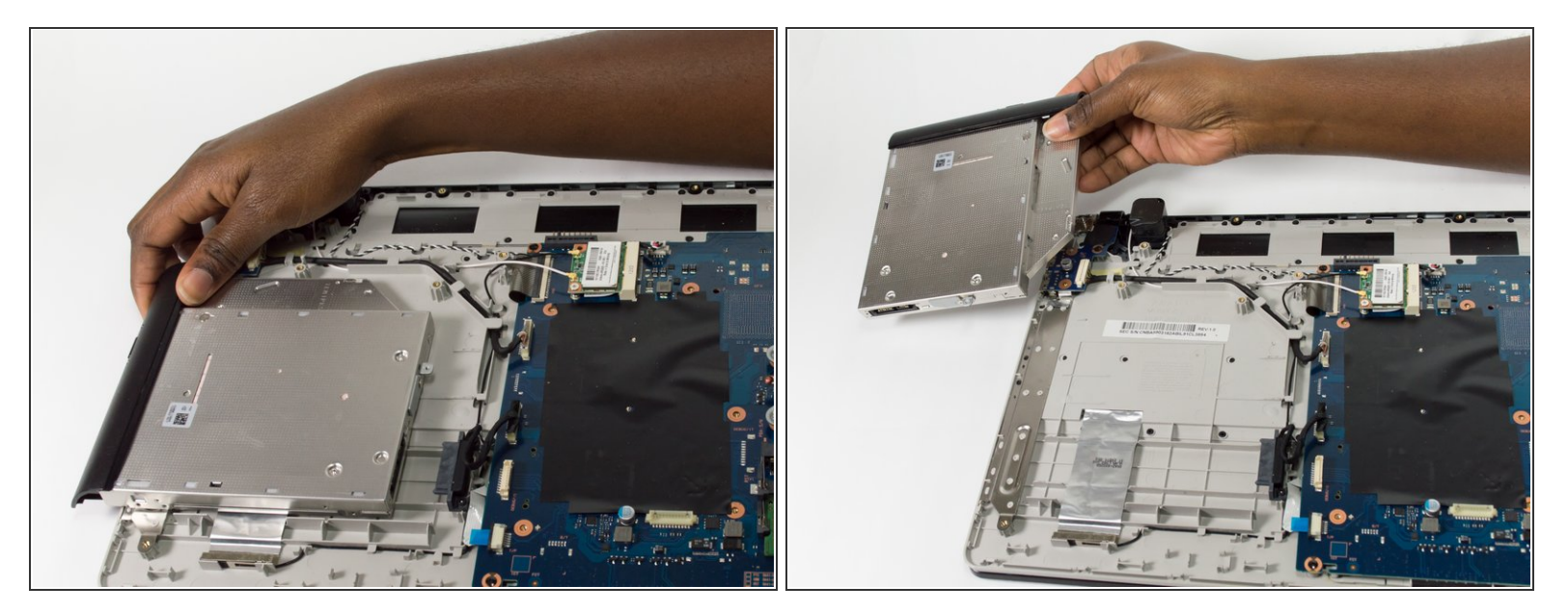

• Remove the Optical Drive by sliding it away from the laptop.

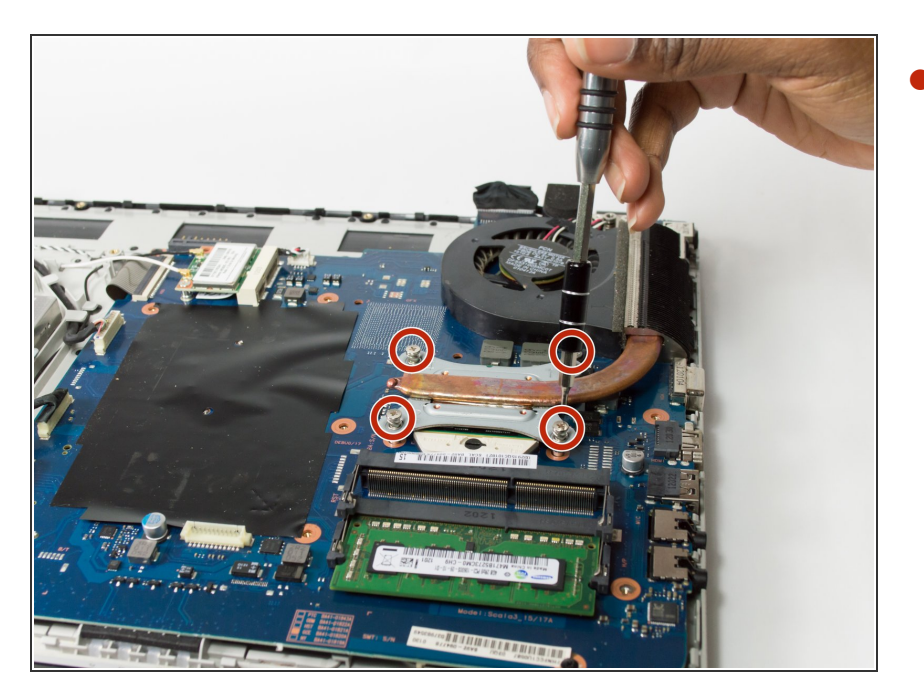

#### Step 14 — Fan

- Unscrew the four 8.9mm screws using a Phillips J0 Screwdriver by rotating the screwdriver in the counter clockwise direction.
- (i) The screws will only loosen to the point to where you can remove the vent, so you will not be able to fully remove the screws.

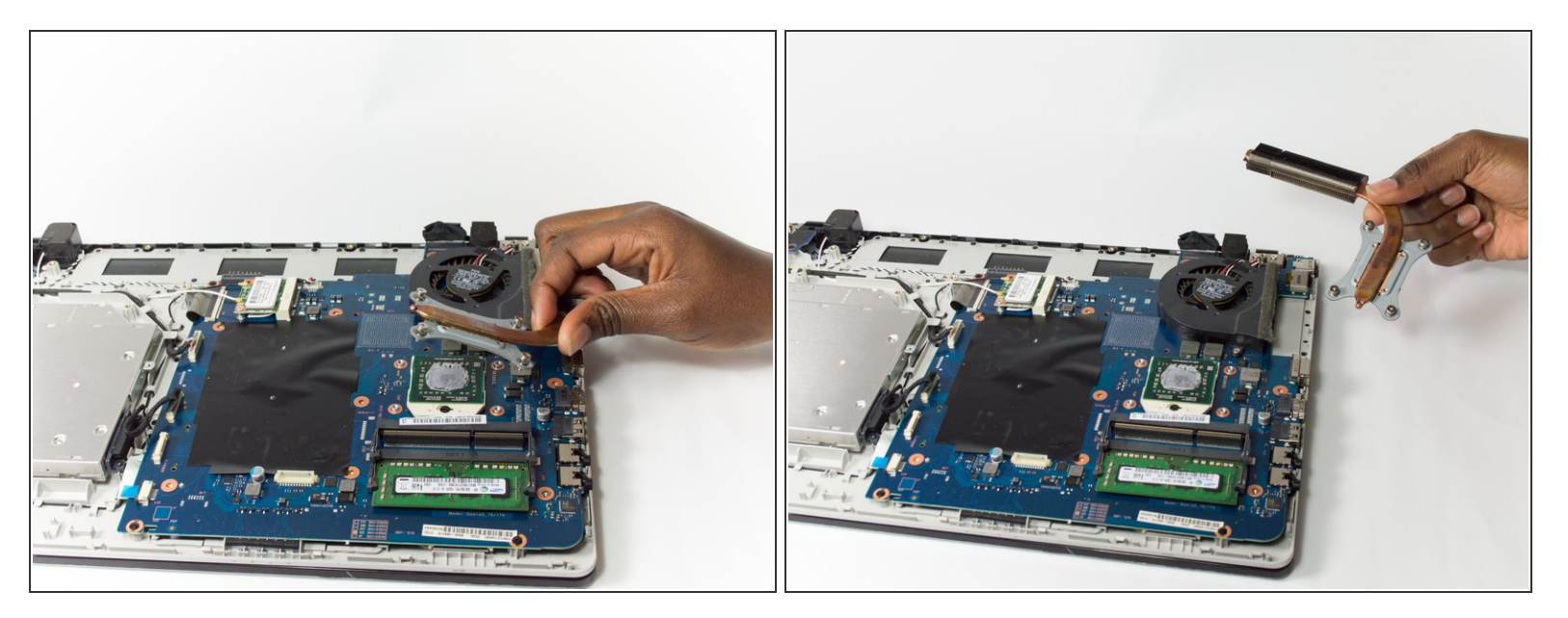

• Remove the vent by lifting it away from the laptop.

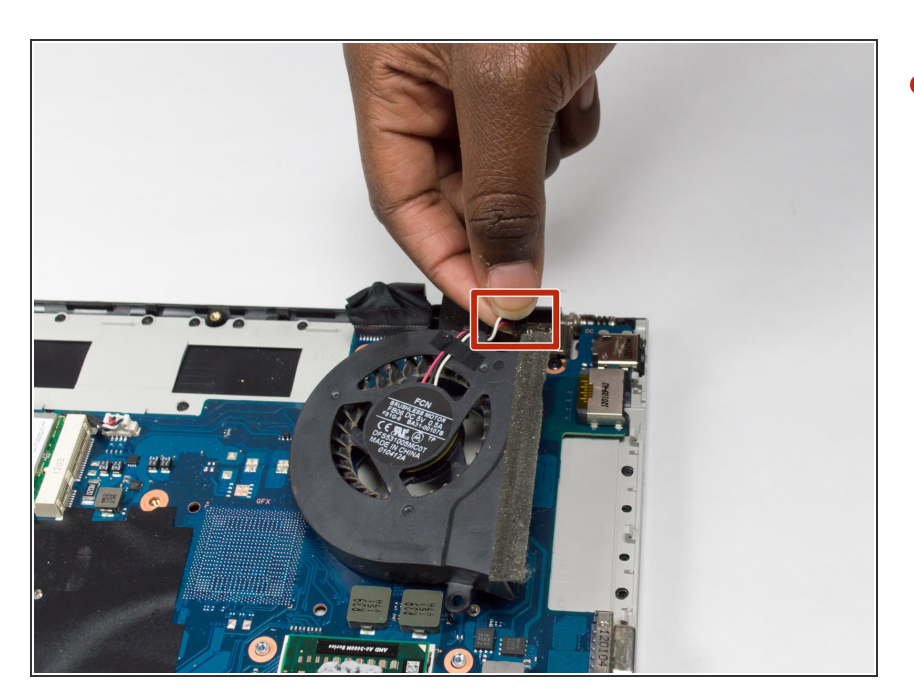

## Step 16

• Pull the cord that connects the Fan to the Motherboard to disconnect it.

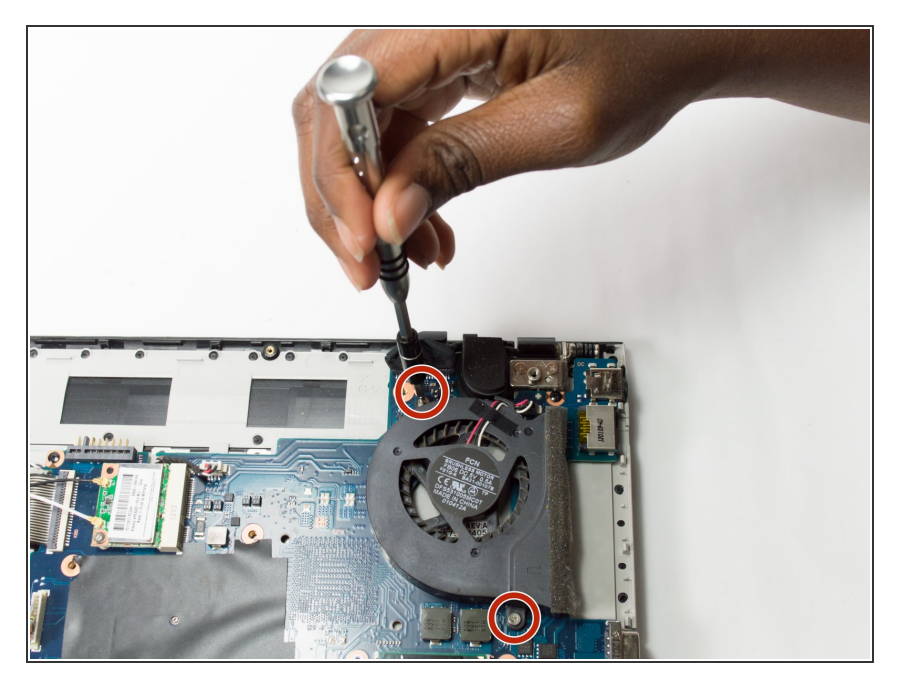

 Unscrew the two 4.45mm screws using a Phillips J0 Screwdriver by rotating the screwdriver in the counter clockwise direction.

#### Step 18

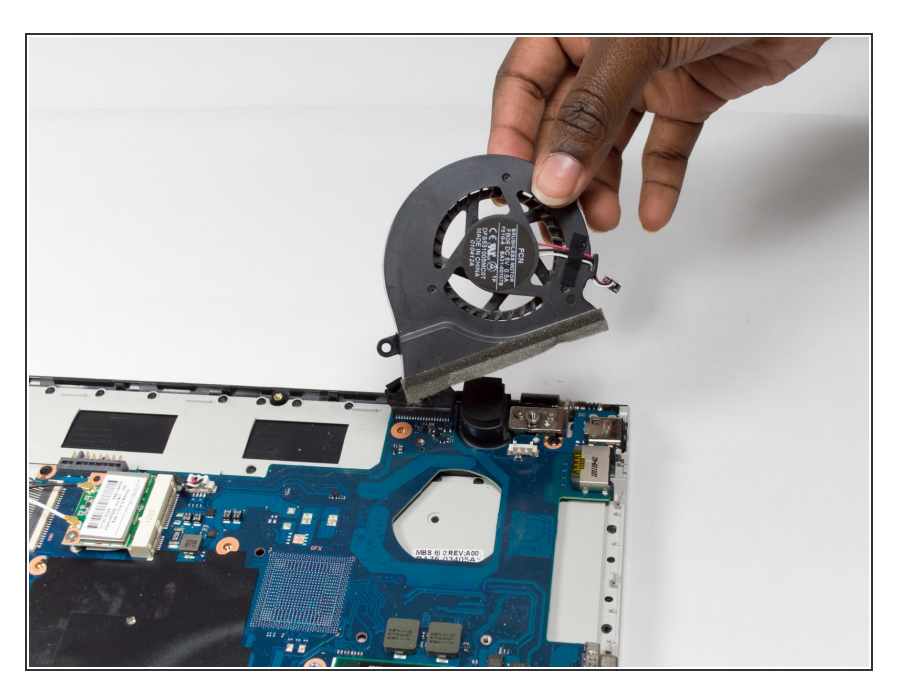

• Remove the Fan by lifting it towards you.

To reassemble your device, follow these instructions in reverse order.